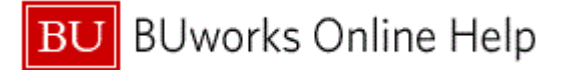

#### Procedure

**1.** Start the transaction using the above menu path, portal path or transaction code.

| 2. | Perform one of the following:              |               |  |  |  |
|----|--------------------------------------------|---------------|--|--|--|
|    | If                                         | Then          |  |  |  |
|    | You are entering a bank for the first time | Go to step 3. |  |  |  |
|    | You are adding an additional bank          | Go to step 14 |  |  |  |
|    |                                            |               |  |  |  |

### Enrollment

| ck                         |                                                                                                    |  |
|----------------------------|----------------------------------------------------------------------------------------------------|--|
| <ul> <li>Servic</li> </ul> | се Мар                                                                                                    |  |
| <b>5</b> 10                | Enrollment                                                                                                    |  |
| 100 50                     | New Hire Enrollment                                                                                                    |  |
| **                         | Enrollment ends on November 07, 2013                                                                                                    |  |
| 000                        | Benefits Enrollment Overview                                                                                                    |  |
| i ni                       | Benefits Participation Overview                                                                                                    |  |
|                            | View a list of plans in which you are currently enrolled.                                                                                                |  |
|                            | Other Benefits Services                                                                                                    |  |
|                            | Tuition Remission                                                                                                    |  |
|                            | Apply for the tuition remission benefit for yourself, your spouse, or your<br>unmarried dependent children.                                              |  |
|                            | Retirement Plan Enrollment                                                                                                    |  |
|                            | Enroll in the Boston University Retirement Plan and/or the Supplemental<br>Retirement and Savings Plan, change your contributions or investment options. |  |
|                            | Flexible Spending Account Balances                                                                                                    |  |
|                            | View your current Flexible Spending Account balances.                                                                                                    |  |
| 5.0                        | Pay                                                                                                    |  |
| जंड                        | Salary Statement                                                                                                    |  |
| 4                          | You can view your most recent salary statement here.                                                                                                    |  |
|                            | Annual Benefits Statement                                                                                                    |  |
|                            | View your latest annual benefits statement.                                                                                                    |  |
|                            | Direct Deposit                                                                                                    |  |
|                            | Enter, change, or delete your bank information.                                                                                                    |  |

3. Click the **Direct Deposit** link. Please note that to ADD a main bank for the first time you have to click on pencil.

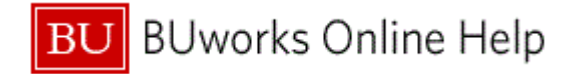

#### Main bank

| Direct Deposit         |            |  |  |  |
|------------------------|------------|--|--|--|
|                        | <b>2</b> 4 |  |  |  |
| ▼ Direct Deposit       |            |  |  |  |
| Direct Deposit         |            |  |  |  |
| Main bank              |            |  |  |  |
| Payee: Noemi Bassett   |            |  |  |  |
| Bank name:             |            |  |  |  |
| Account Number:        |            |  |  |  |
| Valid From: 10/01/2013 |            |  |  |  |
|                        |            |  |  |  |
|                        |            |  |  |  |
|                        |            |  |  |  |
|                        |            |  |  |  |
|                        |            |  |  |  |
|                        |            |  |  |  |
|                        |            |  |  |  |
|                        |            |  |  |  |
|                        |            |  |  |  |
|                        |            |  |  |  |

**4.** Click the **Edit** button  $\swarrow$  to add a bank.

## Edit Main bank

|                     | Edit Main bank                                                                                                    |  |  |  |
|---------------------|----------------------------------------------------------------------------------------------------|--|--|--|
| 12 ·                | — 🔚 Save and Back 📙 Save 💥 Cancel                                                                                                    |  |  |  |
|                     | I hereby authorize my employer, Boston University to deposit funds into the account below. Boston University is also authorized to apply any debit adjustments to correct any excess deposit(s) made in error to my account. I will not hold Boston University liable for any erroneous deposits or for any adjustments made to my account in error.  Bank Data |  |  |  |
| 6 -                 | Payee: Noemi Bassett                                                                                                    |  |  |  |
| 5 -                 | Routing Number.                                                                                                    |  |  |  |
| _                   | Account Number                                                                                                    |  |  |  |
| 1.                  | Account Type:                                                                                                    |  |  |  |
| 8.                  | Payment method: * Payroll Check                                                                                                    |  |  |  |
| 9 -<br>10 -<br>11 - | Validity                                                                                                    |  |  |  |
|                     | ○ Valid as of Today                                                                                                    |  |  |  |
|                     | Valid From 10/01/2013                                                                                                    |  |  |  |
|                     |                                                                                                    |  |  |  |
|                     |                                                                                                    |  |  |  |
|                     |                                                                                                    |  |  |  |
|                     |                                                                                                    |  |  |  |
|                     |                                                                                                    |  |  |  |
|                     |                                                                                                    |  |  |  |
|                     |                                                                                                    |  |  |  |
| L                   |                                                                                                    |  |  |  |

5. As required, complete/review the following fields:

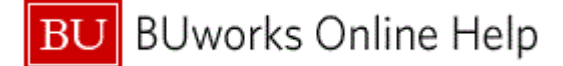

| R/O/C    | Description                                                              |
|----------|--------------------------------------------------------------------------|
| Required | A nine digit number used to to identify a bank or financial institution. |
|          | Required                                                                 |

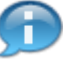

Using a check from the account is the easiest way to find the routing number and the account number. The routing number is the first nine numbers between the "|:" symbols.

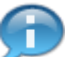

The account number is the second series of numbers between the "|:" symbols located at the bottom of the check.

6. As required, complete/review the following fields:

| Field          | R/O/C    | Description                        |  |
|----------------|----------|------------------------------------|--|
| Account Number | Required | The general ledger account number. |  |
|                |          | Example:<br>23456789               |  |

- 7. Click the **Drop-down** button in the **Account Type:** field. A pop-up menu displays.
- 8. Select the appropriate account type from the list. In this example, **Checking** was selected.
- **9.** As required, complete/review the following fields:

| Field                  | R/O/C | Description                                          |  |
|------------------------|-------|------------------------------------------------------|--|
| Note to Payee Optional |       | A note entered by the employee to identify the bank. |  |
|                        |       | <b>Example:</b><br>Primary Bank                      |  |

- **10.** Click the **Drop-down** button in the **Payment method:** \* field. A pop-up menu displays.
- Select the appropriate Payment Method from the list. In this example, Bank transfer (ACH PPD)<sup>Bank transfer (ACH PPD)</sup> was selected.

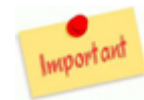

It is critical that you change the payment method to Bank transfer (ACH PPD).

**12.** Click the **Save and Back** button Save and Back to save your bank and return to the *Direct Deposit* screen.

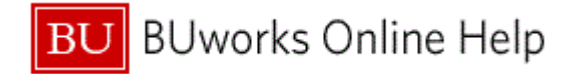

#### Main bank

| C Direct Deposit - YPO - Y Development Portal - Windows Internet Explorer - [InPrivate]                                                                               |
|----------------------------------------------------------------------------------------------------|
| InPrivate 🧭 https://ypo.buw.bu.edu/irj/portal?NavigationTarget=ROLES%3A%2F%2Fportal_content%2Fcom.sap.pct%2Fevery_user%2Fcom.sap.pct.erp.common.bp_folder%2Fcom.sap 🔒 |
| History_ Back Forward 🗐                                                                                                    |
| Direct Deposit                                                                                                    |
| Q.                                                                                                    |
| Data saved successfully                                                                                                    |
|                                                                                                    |
| ▼ Direct Deposit                                                                                                    |
| Direct Deposit                                                                                                    |
| Main bank Payee: Noemi Bassett Bank name: STATE STREET BANK AND TRUST COMPANY Account Number: 23456789 Valid From: 10/01/2013                                         |
|                                                                                                    |
|                                                                                                    |
| <b>13.</b> Click the <b>Add</b> button Add a second bank.                                                                                                    |

The system displays the message, "Data saved successfully".

Clicking on the Edit 🥖 button allows you to change the details of an existing bank.

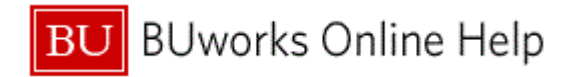

### Main bank

|      | Direct Deposit                     |                             |              |  |    |
|------|------------------------------------|-----------------------------|--------------|--|----|
|      |                                    |                             |              |  | @⊿ |
|      | (                                  |                             |              |  |    |
|      | <ul> <li>Direct Deposit</li> </ul> | Add 🖌                       |              |  |    |
| 14 - |                                    | Other bank                  |              |  |    |
|      | Direct Deposit                     | Expense Reimbursement bank  |              |  |    |
|      | Main bank                          |                             |              |  |    |
|      | Pay                                | ee: Noemi Bassett           |              |  |    |
|      | Bank na                            | me: STATE STREET BANK AND T | RUST COMPANY |  |    |
|      | Account Numb                       | per: 23456789               |              |  |    |
|      | Valid Fr                           | om: 10/01/2013              |              |  |    |
|      |                                    |                             |              |  |    |
|      |                                    |                             |              |  |    |
|      |                                    |                             |              |  |    |
|      |                                    |                             |              |  |    |
|      |                                    |                             |              |  |    |
|      |                                    |                             |              |  |    |
|      |                                    |                             |              |  |    |
|      |                                    |                             |              |  |    |
|      |                                    |                             |              |  |    |
|      |                                    |                             |              |  |    |
|      |                                    |                             |              |  |    |
|      |                                    |                             |              |  |    |
|      |                                    |                             |              |  |    |
|      |                                    |                             |              |  |    |
|      |                                    |                             |              |  |    |
|      |                                    |                             |              |  |    |
|      |                                    |                             |              |  |    |

**14.** Select the appropriate bank type from the list. In this example, **Other bank Other bank** was selected.

## Add Other bank

|      | Add Other bank                                                                                                    |               |  |  |  |  |
|------|----------------------------------------------------------------------------------------------------|---------------|--|--|--|--|
|      | 🔚 Save and Back 🔚 Save 💥 Cancel                                                                                                    |               |  |  |  |  |
|      | I hereby authorize my employer, Boston University to deposit funds into the account below. Boston University is also authorized to apply any debit adjustments to correct any excess deposit(s) made in error to my account. I will not hold Boston University liable for any erroneous deposits or for any adjustments made to my account in error.<br>Bank Data |               |  |  |  |  |
| 16 - | Payee:                                                                                                    | Noemi Bassett |  |  |  |  |
| 15 - | Routing Number:                                                                                                    |               |  |  |  |  |
|      | Account Number:                                                                                                    | ↓             |  |  |  |  |
|      | Note to Payee:                                                                                                    |               |  |  |  |  |
|      | Payment method: *                                                                                                    | Payroll Check |  |  |  |  |
|      | Percentage of Net:                                                                                                    | 0.00          |  |  |  |  |
|      | Flat Amount:                                                                                                    | 0.00          |  |  |  |  |
|      |                                                                                                    |               |  |  |  |  |
|      | Validity                                                                                                    |               |  |  |  |  |
|      | ◯ Valid as of Today                                                                                                    |               |  |  |  |  |
|      | Valid From                                                                                                    | 10/01/2013    |  |  |  |  |
|      | O Valid From/To                                                                                                    |               |  |  |  |  |
|      |                                                                                                    |               |  |  |  |  |
|      |                                                                                                    |               |  |  |  |  |
|      |                                                                                                    |               |  |  |  |  |
|      |                                                                                                    |               |  |  |  |  |

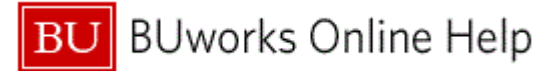

**15.** As required, complete/review the following fields:

| Field           | R/O/C    | Description                                                                                                 |
|-----------------|----------|----------------------------------------------------------------------------------------------------|
| Routing Number: | Required | A nine digit number used to to identify a bank or<br>financial institution.<br><b>Example:</b><br>011000028 |

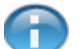

Click the drop-down to search and display a list of valid bank routing numbers.

Using a check from the account is the best way to find the routing number and the account number. The routing number is the first nine numbers between the "|:" symbols

To find the account number for a savings account, contact your bank or find the number on your account statement.

**16.** As required, complete/review the following fields:

| Field          | R/O/C    | Description                        |  |
|----------------|----------|------------------------------------|--|
| Account Number | Required | The general ledger account number. |  |
|                |          | Example:<br>123456789              |  |

## Add Other bank

| Add Other bank |                                                                                                    |                 |  |
|----------------|----------------------------------------------------------------------------------------------------|-----------------|--|
|                | 🔚 Save and Back 🛛 Save 💢                                                                                                    | Cancel          |  |
|                | I hereby authorize my employer, Boston University to deposit funds into the account below. Boston University is also authorized to apply any debit adjustments to correct any excess deposit(s) made in error to my account. I will not hold Boston University liable for any erroneous deposits or for any adjustments made to my account in error.<br>Bank Data |                 |  |
|                | Payee:                                                                                                    | Noemi Bassett   |  |
|                | Routing Number:                                                                                                    | 011000028       |  |
|                | Account Number:                                                                                                    | 123456789 ×     |  |
| 17 -           | Account Type:                                                                                                    | ▼               |  |
|                | Note to Payee:                                                                                                    |                 |  |
|                | Payment method: *                                                                                                    | Payroll Check 💌 |  |
|                | Percentage of Net:                                                                                                    | 0.00            |  |
|                | Flat Amount:                                                                                                    | 0.00            |  |
|                | Validity                                                                                                    |                 |  |
|                | Valid as of Today                                                                                                    |                 |  |
|                | Valid From                                                                                                    | 10/01/2013      |  |
|                | Valid From/To                                                                                                    |                 |  |
|                |                                                                                                    |                 |  |
|                |                                                                                                    |                 |  |
|                |                                                                                                    |                 |  |
|                |                                                                                                    |                 |  |
|                |                                                                                                    |                 |  |

**17.** Click the **Drop-down** button **in the Account Type:** field.

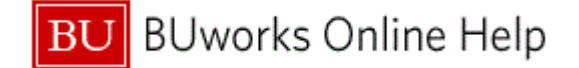

## Add Other bank

| Save and Back       Save & Cancel         I hereby authorize my employer, Boston University to deposit funds into the account below. Boston University is also authorized to apply any debit adjustments to correct any excess deposit(s) made in error to my account. I will not hold Boston University liable for any erroneous deposits or for any adjustments made to my account in error.         Bank Data                                                                                                    | Add Other bank                                                                                                    |  |  |  |
|----------------------------------------------------------------------------------------------------|----------------------------------------------------------------------------------------------------|--|--|--|
| I hereby authorize my employer, Boston University to deposit funds into the account below. Boston University is also authorized to apply any debit adjustments to correct any excess deposit(s) made in error to my account. I will not hold Boston University liable for any erroneous deposits or for any adjustments made to my account in error.         Bank Data                                                                                                    | 24                                                                                                    |  |  |  |
| Payee:       Noemi Bassett         Routing Number:       011000028         Account Number:       123456789         Account Type:       Image: Checking         Note to Payee:       Checking         Payment method: *       Payror meck         Percentage of Net:       0.00         Flat Amount:       0.00         Validity       Valid as of Today         Image: Valid From       10/01/2013                                                                                                    | I hereby authorize my employer, Boston University to deposit funds into the account below. Boston University is also authorized to apply any debit adjustments to correct any excess deposit(s) made in error to my account. I will not hold Boston University liable for any erroneous deposits or for any adjustments made to my account in error.<br>Bank Data |  |  |  |
| Routing Number: 011000028   Account Number: 123456789   Account Type: Image: Checking in the second second sec |                                                                                                    |  |  |  |
| Account Number:       123456789         Account Type:       Image: Checking image: Checking image:   |                                                                                                    |  |  |  |
| Account Type:     Checking       Note to Payee:     Checking       Payment method: *     Tryprocease       Percentage of Net:     0.00       Flat Amount:     0.00       Validity     0.00       Valid s of Today     0.01/2013       Valid From     10/01/2013       Valid FromTo     0.00                                                                                                    |                                                                                                    |  |  |  |
| Note to Payee:     Checking       Payment method: *     Savings       Percentage of Net:     0.00       Flat Amount:     0.00       Validity     0.00       Valid as of Today     0.01/2013       Valid From     10/01/2013       Valid FromTo     0.00                                                                                                    |                                                                                                    |  |  |  |
| Validity         Valid as of Today           • Valid From         10/01/2013                                                                                                    |                                                                                                    |  |  |  |
| Validity         0.00           Valid as of Today         0.00//2013           Valid From         10/01/2013           Valid FromTo         0                                                                                                    |                                                                                                    |  |  |  |
| Validity         0.00           Valid as of Today                                                                                                    |                                                                                                    |  |  |  |
| Validity         Valid as of Today         Valid From         10/01/2013         Valid From/To                                                                                                    |                                                                                                    |  |  |  |
| Valid ty       Valid as of Today       Valid From       Valid From/To                                                                                                    |                                                                                                    |  |  |  |
| Valid as of Today           Image: Walid From           Valid From/To                                                                                                    |                                                                                                    |  |  |  |
| • Valid From         10/01/2013           • Valid From/To                                                                                                    |                                                                                                    |  |  |  |
| ○ Valid From/To                                                                                                    |                                                                                                    |  |  |  |
|                                                                                                    |                                                                                                    |  |  |  |
|                                                                                                    |                                                                                                    |  |  |  |
|                                                                                                    |                                                                                                    |  |  |  |
|                                                                                                    |                                                                                                    |  |  |  |
|                                                                                                    |                                                                                                    |  |  |  |
|                                                                                                    |                                                                                                    |  |  |  |

Select the appropriate account type from the list. In this example, Savings account type was selected.

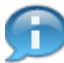

This field is optional, but allows you to distinguish between different accounts

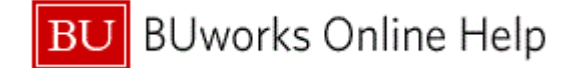

### Add Other bank

|      | Add Other bank                                                                                                    |                   |   |    |
|------|----------------------------------------------------------------------------------------------------|-------------------|---|----|
|      | 🍓 Save and Back 🛛 Save 💢 C                                                                                                    | ancel             |   | ₽∡ |
|      | I hereby authorize my employer, Boston University to deposit funds into the account below. Boston University is also authorized to apply any debit adjustments to correct any excess deposit(s) made in error to my account. I will not hold Boston University liable for any erroneous deposits or for any adjustments made to my account in error.<br>Bank Data |                   |   |    |
|      | Payee:                                                                                                    | Noemi Bassett     |   |    |
|      | Routing Number:                                                                                                    | 011000028         |   |    |
|      | Account Number:                                                                                                    | 123456789         |   |    |
|      | Account Type:                                                                                                    | Savings 👻         |   |    |
|      | Note to Payee:                                                                                                    | Savings Account × |   |    |
| 19 - | Payment method: *                                                                                                    | Payroll Check 🔹   |   |    |
|      | Percentage of Net:                                                                                                    | 0.00              |   |    |
|      | Flat Amount:                                                                                                    | 0.00              |   |    |
|      |                                                                                                    |                   |   |    |
|      | Validity                                                                                                    |                   |   |    |
|      | ◯ Valid as of Today                                                                                                    |                   |   |    |
|      | Valid From                                                                                                    | 10/01/2013        | ] |    |
|      | O Valid From/To                                                                                                    |                   |   |    |
|      |                                                                                                    |                   |   |    |
|      |                                                                                                    |                   |   |    |
|      |                                                                                                    |                   |   |    |
|      |                                                                                                    |                   |   |    |
|      |                                                                                                    |                   |   |    |

**19.** Click the **Drop-down** button in the **Payment method:** \* field. A pop-up menu displays.

### Add Other bank

|      | Add Other bank                                                                                                    |                                                                                                    |            |
|------|----------------------------------------------------------------------------------------------------|----------------------------------------------------------------------------------------------------|------------|
| 22 - | Save and Back- 🔡 Save                                                                                                  | X Cancel                                                                                                    | <b>2</b> 4 |
|      | I hereby authorize my employer,<br>to apply any debit adjustments to<br>liable for any erroneous deposits<br>Bank Data | Boston University to deposit funds into the account below. Boston University is also authorized<br>o correct any excess deposit(s) made in error to my account. I will not hold Boston University<br>s or for any adjustments made to my account in error. |            |
|      | Payee:                                                                                                    | Noemi Bassett                                                                                                    |            |
|      | Routing Number:                                                                                                    | 011000028                                                                                                    |            |
|      | Account Number:                                                                                                    | 123456789                                                                                                    |            |
|      | Account Type:                                                                                                    | Savings                                                                                                    |            |
|      | Note to Payee:                                                                                                    | Savings Account                                                                                                    |            |
|      | Payment method: *                                                                                                    | Payroll Check                                                                                                    |            |
| 20 - | Percentage of Net:                                                                                                    | Bank transfer (ACH PPD) 0.00                                                                                                    |            |
| 21 - | Flat Amount:                                                                                                    | 0.00                                                                                                    |            |
|      | Validity                                                                                                    |                                                                                                    |            |
|      | ○ Valid as of Today                                                                                                    |                                                                                                    |            |
|      | Valid From                                                                                                    | 10/01/2013                                                                                                    |            |
|      | ◯ Valid From/To                                                                                                    |                                                                                                    |            |
|      |                                                                                                    |                                                                                                    |            |
|      |                                                                                                    |                                                                                                    |            |
|      |                                                                                                    |                                                                                                    |            |
|      |                                                                                                    |                                                                                                    |            |
|      |                                                                                                    |                                                                                                    |            |

20. Select Bank Transfer (ACH PPD) Bank transfer (ACH PPD)

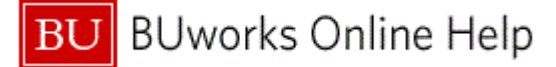

Important

It is critical that you change the payment method to **Bank transfer (ACH PPD)**.

You have the option of entering a percentage or a flat amount. For this example, a flat amount was entered.

**21.** As required, complete/review the following fields:

| Field       | R/O/C    | Description                                                                                      |
|-------------|----------|--------------------------------------------------------------------------------------------------|
| Flat Amount | Required | The amount being sent to the account as dictated<br>by the employee.<br><b>Example:</b><br>90.00 |

22. Click the Save button Save

# **Direct Deposit**

| 🥖 Direct Deposit - YPO - Y Develop                                                                                                    | pment Portal - Windows Internet Explorer - [InPrivate]                                                     |                               |  |
|----------------------------------------------------------------------------------------------------|----------------------------------------------------------------------------------------------------|-------------------------------|--|
| InPrivate 🧟 https://ypo.buw.bu.e                                                                                                    | edu/irj/portal?NavigationTarget=ROLES%3A%2F%2Fportal_content%2Fcom.sap.pct%2Fevery_user%2Fcom.sap.pct.erp. | .common.bp_folder%2Fcom.sap 🔒 |  |
|                                                                                                    |                                                                                                    | History_ Back Forward 🗐       |  |
| Add Other bank                                                                                                    |                                                                                                    |                               |  |
| 🍓 Save and Back 🛛 📙 Save                                                                                                    | X Cancel                                                                                                   | <b>0</b> 4                    |  |
| Data saved successfully                                                                                                    |                                                                                                    |                               |  |
| I hereby authorize my employer, Boston University to deposit funds into the account below. Boston University is also authorized to apply any debit adjustments to correct any excess deposit(s) made in error to my account. I will not hold Boston University liable for any erroneous deposits or for any adjustments made to my account in error. |                                                                                                    |                               |  |
| Pavee'                                                                                                    | Noemi Rassett                                                                                              |                               |  |
| Routing Number:                                                                                                    | 011000028                                                                                                  |                               |  |
| Account Number:                                                                                                    | 123456789                                                                                                  |                               |  |
| Account Type:                                                                                                    | Savings 🗸                                                                                                  |                               |  |
| Note to Payee:                                                                                                    | Savings Account                                                                                            |                               |  |
| Payment method: *                                                                                                    | Bank transfer (ACH PPD)                                                                                    |                               |  |
| Percentage of Net:                                                                                                    | 0.00                                                                                                    |                               |  |
| Flat Amount:                                                                                                    | 90.00                                                                                                    |                               |  |
|                                                                                                    |                                                                                                    |                               |  |
| Validity                                                                                                    |                                                                                                    |                               |  |
| O Valid as of Today                                                                                                    |                                                                                                    |                               |  |
| <ul> <li>Valid From</li> </ul>                                                                                                    | 10/01/2013                                                                                                 |                               |  |
| ◯ Valid From/To                                                                                                    |                                                                                                    |                               |  |
|                                                                                                    |                                                                                                    |                               |  |
|                                                                                                    |                                                                                                    |                               |  |

**23.** Click the **Close** button to return to the *Benefits and Pay* screen. You have successfully added a bank.

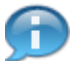

The system displays the message, "Data saved successfully".

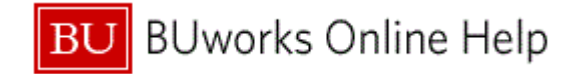

# **Benefits and Pay**

| Employee Services Area                                                                                                    |    |
|----------------------------------------------------------------------------------------------------|----|
| Back                                                                                                    | 2. |
|                                                                                                    |    |
| ▼ Service Map                                                                                                    | ^  |
| Enrollment     New Hire Enrollment     Enrollment ends on November 07, 2013                                                                                                    |    |
| Benefits Enrollment Overview Benefits Participation Overview                                                                                                    |    |
| View a list of plans in which you are currently enrolled. Other Benefits Services                                                                                                    |    |
| Apply for the tuition remission benefit for yourself, your spouse, or your<br>unmarried dependent children.                                                                            |    |
| Retirement Plan Enrollment<br>Enroll in the Boston University Retirement Plan and/or the Supplemental<br>Retirement and Savings Plan, change your contributions or investment options. |    |
| Flexible Spending Account Balances View your current Flexible Spending Account balances.                                                                                               |    |
| Pay<br>Salary Statement<br>You can view your most recent salary statement here.<br>Annual Benefits Statement<br>View your latest annual benefits statement.                            |    |
| Enter, change, or delete your bank information.                                                                                                    | ~  |

**24.** You have completed the transaction.

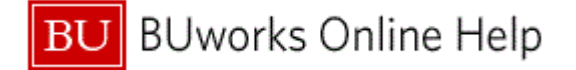

### **Results and Next Steps**

You have used ESS to add a bank account for payroll direct deposit.